## 【新規利用者ID登録手順】

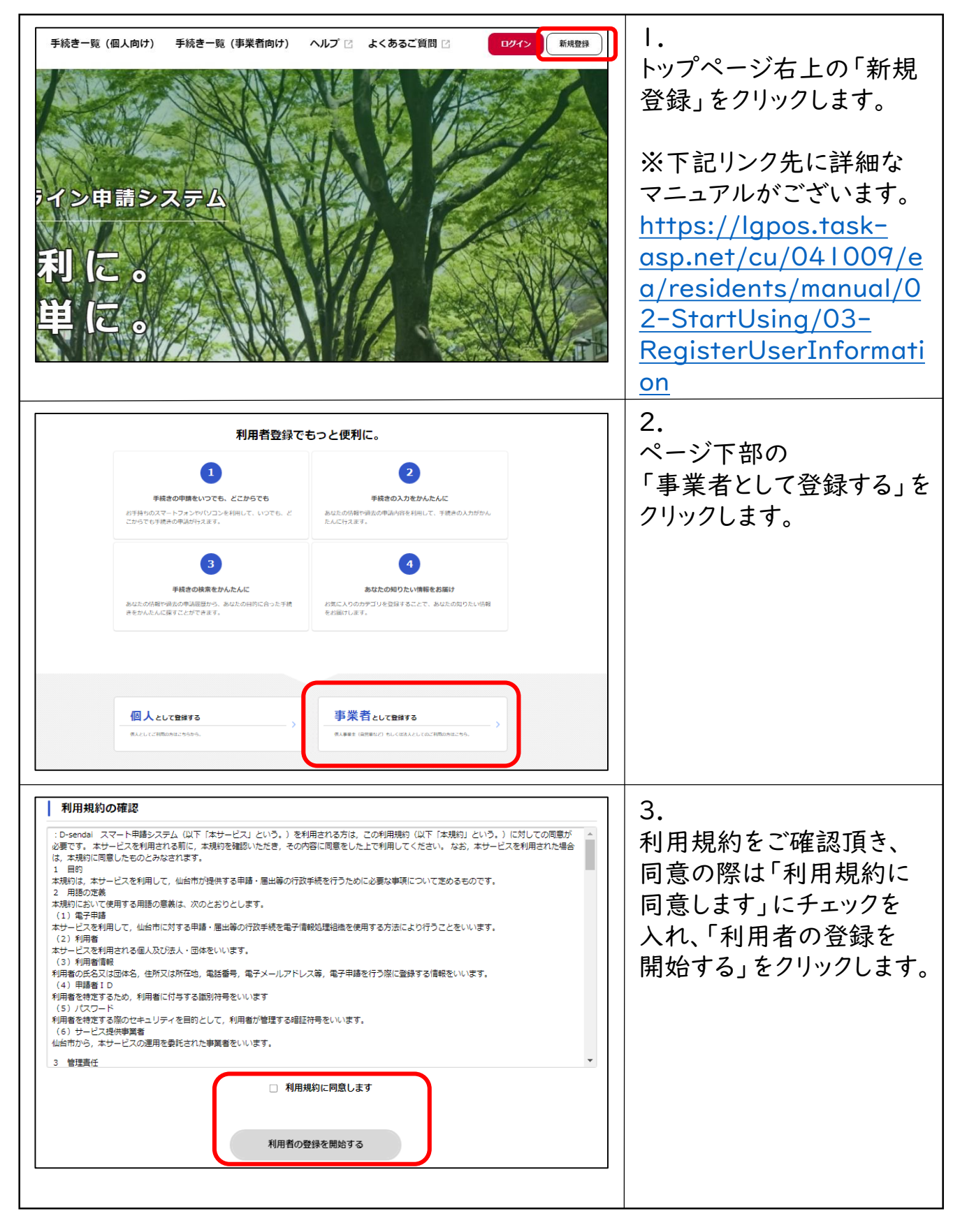

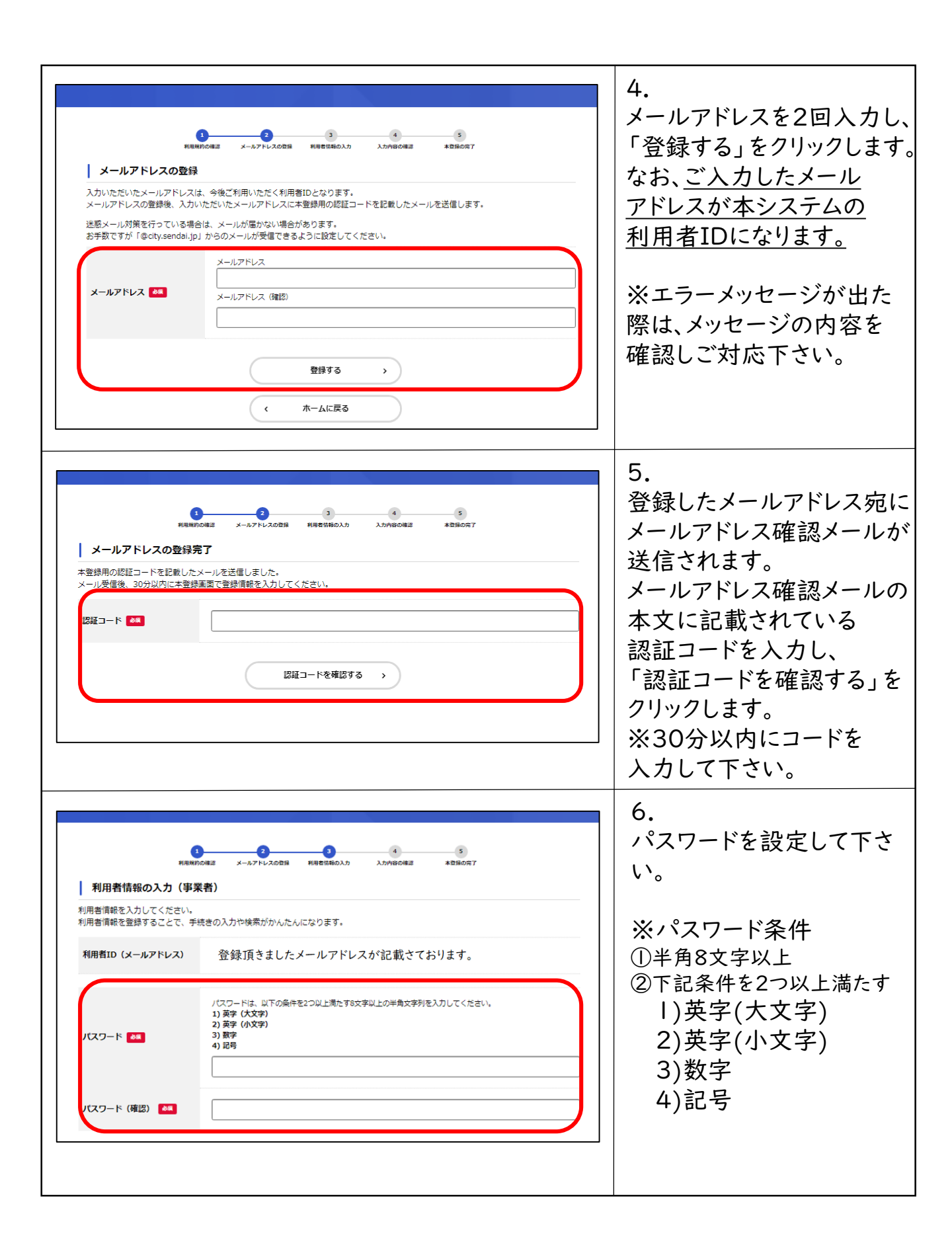

| 連絡先電話番号 🛛 🗸                      | 連絡先電話番号 (リイフンなし)                                                                                                | 7.<br>事業者情報をご入力頂き、                                                                        |
|----------------------------------|----------------------------------------------------------------------------------------------------|-------------------------------------------------------------------------------------------|
| 担当部署                             | 担当師署                                                                                                    | ヘノリークを確認する」を<br>  クリックします。                                                                |
| 担当者名 🍻                           | 组当者名 (姓) 担当者名 (名)                                                                                               | <br>   ※ご入力頂いた情報は                                                                         |
| 担当者名力ナ 💩                         | 担当者名カナ (セイ)         担当者名カナ (メイ)                                                                                 | 申請内容によっては自動<br>   反映する項目もございます。                                                           |
| 担当者生年月日                          | 年 月 日<br>「                                                                                                    | なお、申請時に自動反映<br>された項目の訂正は可能                                                                |
| お知らせ・通知メール                       | 「希望する」を選択すると、登録した利用者情報や過去の申請内容に基づき制造するお知らせのメールが居きます。<br>「希望しない」を選択した場合でも、重要なお知らせがメールで居きます。<br>● 希望する<br>○ 希望しない | です。                                                                                       |
|                                  | 入力内容を確認する >                                                                                                    |                                                                                           |
|                                  |                                                                                                    | 8.<br>↓ ★ ★ ☆ ☆ ☆ ☆ ☆ ☆ ☆ ☆ ☆ ☆ ☆ ☆ ☆ ☆ ☆ ☆ ☆                                             |
| 代表者名カナ                           |                                                                                                    | <ul> <li>人刀内谷をご確認頂さ、</li> <li>よろしければ「登録する」を</li> <li>クリックし、登録を実施</li> <li>1 ます</li> </ul> |
| 度發光電話錄号                          |                                                                                                    |                                                                                           |
| 担当部署<br>                         |                                                                                                    |                                                                                           |
| 223TA                            |                                                                                                    |                                                                                           |
| 担当者名カナ                           |                                                                                                    |                                                                                           |
| 担当者生年月日                          |                                                                                                    |                                                                                           |
| お知らせ・通知メール<br>                   | L                                                                                                    |                                                                                           |
|                                  | 登録する >                                                                                                    |                                                                                           |
|                                  | <ul><li>、 入力に戻る</li></ul>                                                                                       |                                                                                           |
|                                  | 1<br>1<br>1<br>1<br>1<br>1<br>1<br>1<br>1<br>1<br>1<br>1<br>1<br>1                                              | 9.<br>登録については以上となり                                                                        |
|                                  | ▲塗本4 _ じつをず利用/ビナ□、                                                                                              |                                                                                           |
| ◆ 豆ぷ/ 元」しました。引き<br>なお、マイページからお気/ | απανーレイベム40mh \CCマ∨。<br>に入りの力デゴリを登録することで、力デゴリに関する通知を受け取ることができるようになります。                                          |                                                                                           |
|                                  | <b>R</b> 114-50 >                                                                                               |                                                                                           |
|                                  | ( ホームに戻る                                                                                                    |                                                                                           |